## FICHE TECHNIQUE SIMULAIRY

| Construire un profil de croûte à l'équilibre isostasique                                                                                                    | Mettre en évidence des anomalies gravimétriques                                                                                                    |
|----------------------------------------------------------------------------------------------------|----------------------------------------------------------------------------------------------------|
| <ul> <li>Menu « calculs » puis cocher « construire un nouveau profil topographique équilibré »</li> <li>Modifier le profil en surface en cliquant sur la croûte (on peut ajouter un relief ou créer une dépression).</li> <li>Exemple :</li> <li>→ En fonction des modifications appliquées en surface, la partie profonde de la croûte se dessine automatiquement en respectant le principe d'équilibrage isostasique.</li> </ul>                                                                                                    | <ul> <li>Dans le menu « préférences », afficher le tableau de bord</li> <li>Dans le menu « calculs », choisir une option de modification de la topographie</li> <li>Modifier le profil en cliquant sur la croûte</li> <li>Survoler à la souris au dessus du relief</li> <li>→L'en-tête de la fenêtre « tableau de bord » change de couleur en fonction des anomalies gravimétriques :</li> <li>Vert = équilibre isostasique, Bleu = anomalie gravimétrique négative (déficit de masse)</li> <li>Rouge = anomalie gravimétrique positive (excès de masse)</li> <li>Tableau de bord</li> <li>Tableau de bord</li> <li>Tableau de bord</li> <li>Tableau de bord</li> </ul> |
| Modifier l'épaisseur de la croûte en surface (sans réajustement isostasique)                                                                                                    | Simuler un réajustement isostasique après érosion d'une montagne (animation)                                                                                                    |
| <ul> <li>Menu « calculs » puis cocher « modifier le profil topographique du socle ».</li> <li>Modifier le profil en surface en cliquant sur la croûte (on peut ajouter un relief ou créer une dépression).</li> <li>→ La croûte est modifiée mais pas équilibrée tant que le menu « réajustement isostasique » n'a pas été choisi.</li> <li>Autre possibilité : Simuler des évènements géologiques qui modifient la topographie (sans réajustement isostasique)</li> <li>A partir du menu « calculs », plusieurs choix sont possibles :</li> <li>simuler un dépôt sédimentaire (ajoute des sédiments)</li> <li>simuler l'érosion (enlève du matériau crustal en surface)</li> <li>simuler une glaciation (ajoute une calotte de glace)</li> <li>simuler une fonte glaciaire (fait fondre la glace)</li> </ul> | <ul> <li>Menu « calculs » puis cocher « construire un nouveau profil topographique équilibré »</li> <li>Modifier le profil en surface en cliquant sur la croûte (on peut ajouter un relief ou créer une dépression).</li> <li>Menu « calcul » puis « simuler l'érosion d'un massif montagneux »</li> <li>Cliquer sur « démarrer » après avoir choisi les options :</li> <li>Temps écoulé = 0 millions d'années</li> <li>Nemarrer store</li> <li>STOP</li> </ul>                                                                                                    |
| Dans tous les cas, les modifications se font en cliquant sur la croute après choix de l'option.<br>$\rightarrow$ La croûte est modifiée mais pas équilibrée tant que le menu « réajustement isostasique » n'a<br>pas été choisi.                                                                                                    | Un chronomètre indique le temps nécessaire à l'érosion du massif.<br>Le rééquilibrage isostasique est simulé au fil de l'érosion.                                                                                                    |
| Modifier l'épaisseur de la croûte en profondeur (sans réajustement isostasique)                                                                                                    | Utilisation du menu « préférences »                                                                                                    |
| <ul> <li>Menu « calculs » puis cocher « modifier le profil du Moho ».</li> <li>Modifier le profil en surface en cliquant sur la croûte.</li> <li>La croûte est modifiée mais pas équilibrée tant que le menu « réajustement isostasique » n'a pas été choisi.</li> </ul>                                                                                                    | <ul> <li>« Ne pas représenter les niveaux repères » : affiche toute la croûte d'une même couleur</li> <li>« Effacer et recommencer » : réinitialise la croûte (efface les profils et dessine une croûte standard de 30 Km d'épaisseur)</li> <li>« initialiser les niveaux repères » : Initialise la valeur des niveaux repères aux valeurs indiquées dans « modifier les valeurs »</li> <li>« Rafraîchir la limite initiale du niveau repère superficiel » : permet de rafraîchir la trace du niveau repère supérieur</li> </ul>                                                                                                    |
|                                                                                                    | Remarque : Les niveaux repères sont les colorations différentes de la croûte en fonction de leur profondeur de départ.                                                                                                    |